## Φύλλο εργασίας (Κεφάλαιο 11)

HTML είναι μία περιγραφική γλώσσα η οποία διερμηνεύεται από τον πλοηγητή και εμφανίζει το κείμενο μορφοποιημένο.

Μεταβείτε στο blog σας και ανοίξτε μια ανάρτησή σας. Πατήστε το κουμπί HTML για να δείτε τον κώδικα που κρύβεται πίσω.

Ευτυχώς υπάρχουν πολλές πλατφόρμες όπως ο Blogger που μας επιτρέπει να δημιουργούμε ιστοσελίδες χωρίς να γράψουμε καμία γραμμή κώδικα. Εννοείται βέβαια, ότι οι επαγγελματικές ιστοσελίδες απαιτούν συγγραφή κώδικα.

Ας γράψουμε λίγο κώδικα!

- Ανοίξτε έναν «απλό» κειμενογράφο, π.χ. Σημειωματάριο, Wordpad, Notepad, μεταβαίνοντας στα Προγράμματα→Βοηθήματα
- 3) Αποθηκεύστε το -κενό προς το παρόν- αρχείο με όνομα test.html στον φάκελό σας και κρατήστε το ανοιχτό. ΜΗΝ ΚΛΕΙΣΕΤΕ ΤΟ ΑΡΧΕΙΟ....!!!! (Ορίζουμε την επέκταση του αρχείου σε html ώστε όταν θα το διπλοπατάτε, να το διαβάζει ο πλοηγητής και να εμφανίζει την ιστοσελίδα σας!)
- Μέσα στο αρχείο πληκτρολογήστε: Εφαρμογές Πληροφορικής και αποθηκεύστε το αρχείο.
- 5) Εντοπίστε το αρχείο test.html στο φάκελο που το αποθηκεύσατε και διπλοπατήστε πάνω του για να «ανοίξει».

Αυτή τη στιγμή θα πρέπει να έχετε δύο παράθυρα ανοιχτά. Στο ένα (wordpad – κειμενογράφο) γράφετε τον κώδικα και στο δεύτερο (explorer, Mozilla, chrome – φυλλομετρητής) βλέπετε τα αποτελέσματα.

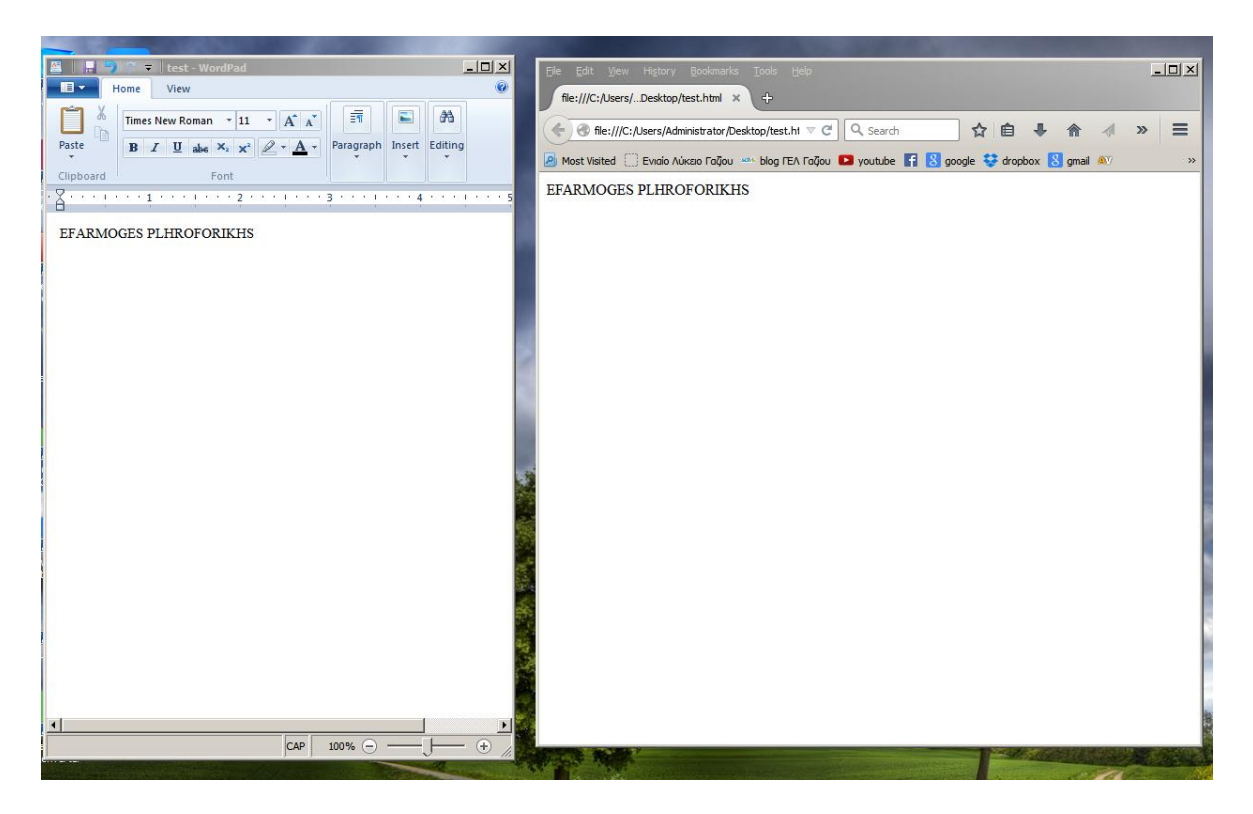

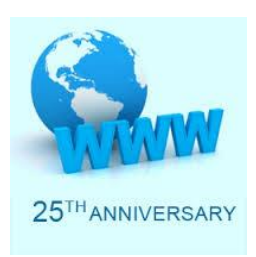

6) Στη συνέχεια θα κάνετε μία μία τις αλλαγές που φαίνονται στον παρακάτω πίνακα και κάθε φορά θα αποθηκεύετε το αρχείο και θα ανανεώνετε την ιστοσελίδα σας στο Mozilla, Explorer, Chrome (το φυλλομετρητή που έχετε ανοιχτό) πατώντας F5, ώστε να βλέπετε το αποτέλεσμα της αλλαγής.

| Εφαρμογές <b><b></b> Πληροφορικής <b></b></b>                                                                                                    |
|----------------------------------------------------------------------------------------------------|
| <center>Εφαρμογές <b> Πληροφορικής </b> </center>                                                                                                    |
| <center>Εφαρμογές <b> Πληροφορικής </b> </center><br>Σχολικό έτος: 2015                                                                                                    |
| <center>Εφαρμογές <b> Πληροφορικής </b> </center><br>Σχολικό έτος: <font color="red"> 2015 </font>                                                                                                    |
| <center> <font size="6">Εφαρμογές <b> Πληροφορικής </b> </font> </center><br>Σχολικό έτος: <font color="red"> 2015 </font>                                                                                              |
| <center><font size="6"> Εφαρμογές <b> Πληροφορικής </b> </font></center><br>Σχολικό έτος: <font color="red"> 2015 </font><br>Γενικό Λύκειο Γαζίου                                                                       |
| <center><font size="6"> Εφαρμογές <b> Πληροφορικής </b> </font></center><br>Σχολικό έτος: <font color="red"> 2015 </font><br>Γενικό Λύκειο Γαζίου                                                                       |
| <center><font size="6"> Εφαρμογές <b> Πληροφορικής </b> </font></center><br>Σχολικό έτος: <font color="red"> 2015 </font><br><a a="" href=" http://lyk-gaziou.ira.sch.gr " γαζίου<="" γενικό="" λύκειο=""></a>          |
| <pre><center> <font size="6">Eφαρμογές <b> Πληροφορικής </b> </font> </center> Σχολικό έτος: <font color="red"> 2015 </font>  <a href=" http://lyk-gaziou.ira.sch.gr " target="_blank"> Γενικό Λύκειο Γαζίου </a></pre> |

## Βρείτε μια εικόνα σχολείου στο Διαδίκτυο και αποθηκεύστε την στο φάκελό σας με το όνομα school.jpg Προσοχή: αποθηκεύστε την στο φάκελο όπου βρίσκεται το test.html

<center> <font size="6">Εφαρμογές <b> Πληροφορικής </b> </font> </center> Σχολικό έτος: <font color="red"> 2015 </font> <a href=" http://lyk-gaziou.ira.sch.gr " target="\_blank"> Γενικό Λύκειο Γαζίου </a> <center> <font size="6">Εφαρμογές <b> Πληροφορικής </b> </font> </center> Σχολικό έτος: <font color="red"> 2015 </font> <a href=" http://lyk-gaziou.ira.sch.gr " target="\_blank"> Γενικό Λύκειο Γαζίου</a> <center> <img src="school.jpg">

Κουραστήκατε; Τώρα οι πλατφόρμες όπως ο Blogger που διαθέτουν γραφικό περιβάλλον θα πρέπει να σας φαίνονται θεόσταλτες!